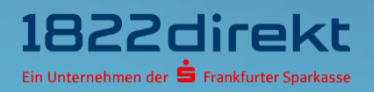

# Sie möchten ein neues Smartphone verwenden? So führen Sie den Gerätewechsel mit dem 1822TAN+ Verfahren durch.

**Bitte beachten Sie:** Bitte laden Sie sich die 1822TAN+ App <u>vorab</u> in Ihrem App-Store herunter und halten Sie Ihre Telefon-PIN bereit.

## Schritt 1

Melden Sie sich im Online-Banking an und führen Sie den Gerätewechsel für 1822TAN+ unter folgendem Menüpunkt durch: **Einstellungen > TAN > TAN-Verfahren verwalten**. Klicken Sie dort unter **"1822TAN+**" auf den Button **"Gerät wechseln**".

| Start > Einstellungen > TAN > TAN-Verfahren verwalten                                                                                                    |                                                                                                    |
|----------------------------------------------------------------------------------------------------|----------------------------------------------------------------------------------------------------|
| PIN-/TAN-Verwaltung.                                                                                                    |                                                                                                    |
| Aktuelles Verfahren                                                                                                    | Alternatives Verfahren                                                                                                    |
|                                                                                                    |                                                                                                    |
| Network in the second second secon | CRTAH       C         4 Sen totzen vorwiegend Ihren PC/Notebook/Tablet für Banking und besitzen ein Smartphone       C         5 wangehalten Unten unser QRTAN+ (zwei-Geratestenstenstenstenstenstenstenstenstenst |
| Verwalten                                                                                                    |                                                                                                    |
|                                                                                                    | Alle öffnen                                                                                                    |
| Sicherheitsverfahren                                                                                                    |                                                                                                    |
|                                                                                                    | Online-PIN sperren                                                                                                    |
| Online-Kennung ändern                                                                                                    |                                                                                                    |
| PIN-/TAN-Übersicht (Aktivitätsprotokoll)                                                                                                    | Bevorzugtes TAN-Verfahren ändern                                                                                                    |
| 1822TAN+<br>Das Smartphone kann ab sofart zur sicheren Transaktion                                                                                                    | Sfreigghe verwendet werden. Anstatt wie hei                                                                                                    |
| herkömmlichen TAN-Verfahren, die TAN für Online-Trans<br>Aufträge mit der 1822TAN+ App direkt freigegeben werd<br>Voraussetzung.<br><b>Status</b> ausgewählt                                                                                                    | aktionen anhand einer Liste zu ermitteln, können<br>en. Für die Nutzung ist ein Smartphone zwingend                                                                                                    |
| Aldion                                                                                                    |                                                                                                    |
| 1822TAN+ deaktivieren                                                                                                    |                                                                                                    |
| Passwort vergessen                                                                                                    |                                                                                                    |
| Gerät wechseln                                                                                                    |                                                                                                    |
| Gerät neu verknüpfen (Kein Erhalt der Push-Benachrich                                                                                                    | tigung)                                                                                                    |
| Oprätovonvaltung                                                                                                    |                                                                                                    |
| Gerdieverwallong                                                                                                    |                                                                                                    |
|                                                                                                    |                                                                                                    |

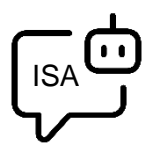

Sie möchten sich bei der Einrichtung von 1822TAN+ unterstützen lassen? ISA, Ihre digitale Service-Assistenz der 1822direkt, führt Sie gerne Schritt für Schritt durch die Einrichtung von 1822TAN+. Um sich von ISA unterstützen zu lassen, klicken Sie in der 1822TAN+ Kachel auf "Hilfe für 1822TAN+ Einrichtung".

## Schritt 2

Nachdem Sie die 1822TAN+ App auf Ihrem Smartphone installiert haben, können Sie den Gerätwechsel mit klicken auf den Button "**Weiter**" fortführen.

| 1822TAN+ Gerät wechseln.                                                                                                    |  |
|----------------------------------------------------------------------------------------------------|--|
| Wenn Sie einen Gerätewechsel durchführen möchten, laden Sie bitte erst die 1822TAN+ App aus dem Apple App Store<br>oder dem Google Play Store auf Ihrem neuen Smartphone herunter. |  |
| Nachdem Sie die 1822TAN+ App auf Ihrem Smartphone installiert haben, können Sie hier im Online-Banking auf den<br>Button "Weiter" klicken.                                         |  |
| Das Online-Banking und die 1822TAN+ App führen Sie durch die weiteren Schritte. Halten Sie bitte Ihre Kundenummer<br>sowie Ihre persönliche Telefon-PIN bereit.                    |  |
| Sie haben die Telefon-PIN vergessen? Dann können Sie diese hier anfordern. Telefon-PIN anfordern                                                                                   |  |
| 1. 1822TAN+ App auf dem neuen Gerät installieren                                                                                                    |  |
| 2. Einrichtungsprozess im Online-Banking durch Klick auf "Weiter" starten                                                                                                    |  |
| 3. Aktivierungscode telefonisch anfordern                                                                                                    |  |
| 4. Weitere Schritte im Online-Banking und der 1822TAN+ App befolgen                                                                                                    |  |
| Zurück Weiter                                                                                                    |  |

#### Schritt 3

Halten sie Ihre Kundennummer und Telefon-PIN bereit. Mit klicken auf den Button "Weiter" können Sie den Gerätwechsel fortführen.

| Telefonische Anforderung Ihres Aktivierungscodes.                                                          |
|----------------------------------------------------------------------------------------------------|
| 1. Halten Sie Ihre Kundennummer und Ihre Telefon-PIN bereit.                                               |
| 2. Wählen Sie folgende Nummer: 069 / 94170 - 2284.                                                         |
| 3. Geben Sie Ihre Kundennummer und Telefon-PIN über die Tastatur Ihres Telefons ein.                       |
| 4. Notieren Sie den genannten Aktivierungscode.                                                            |
| 5. Klicken Sie auf "Weiter" und folgen Sie den weiteren Schritten zur Aktivierung des 1822TAN+ Verfahrens. |
| Zurück     Weiter       Für die Bestellung einer Telefon-PIN klicken Sie bitte hier                        |

## Schritt 4

Lassen Sie die Seite mit dem QR-Code geöffnet und öffnen Sie parallel die **1822TAN+ App** auf Ihrem Smartphone. Erlauben Sie dort den Zugriff auf die Kamera und **scannen Sie den QR-Code** mit Ihrer 1822TAN+ App. Nach erfolgreichem Scan werden Sie automatisch weitergeleitet.

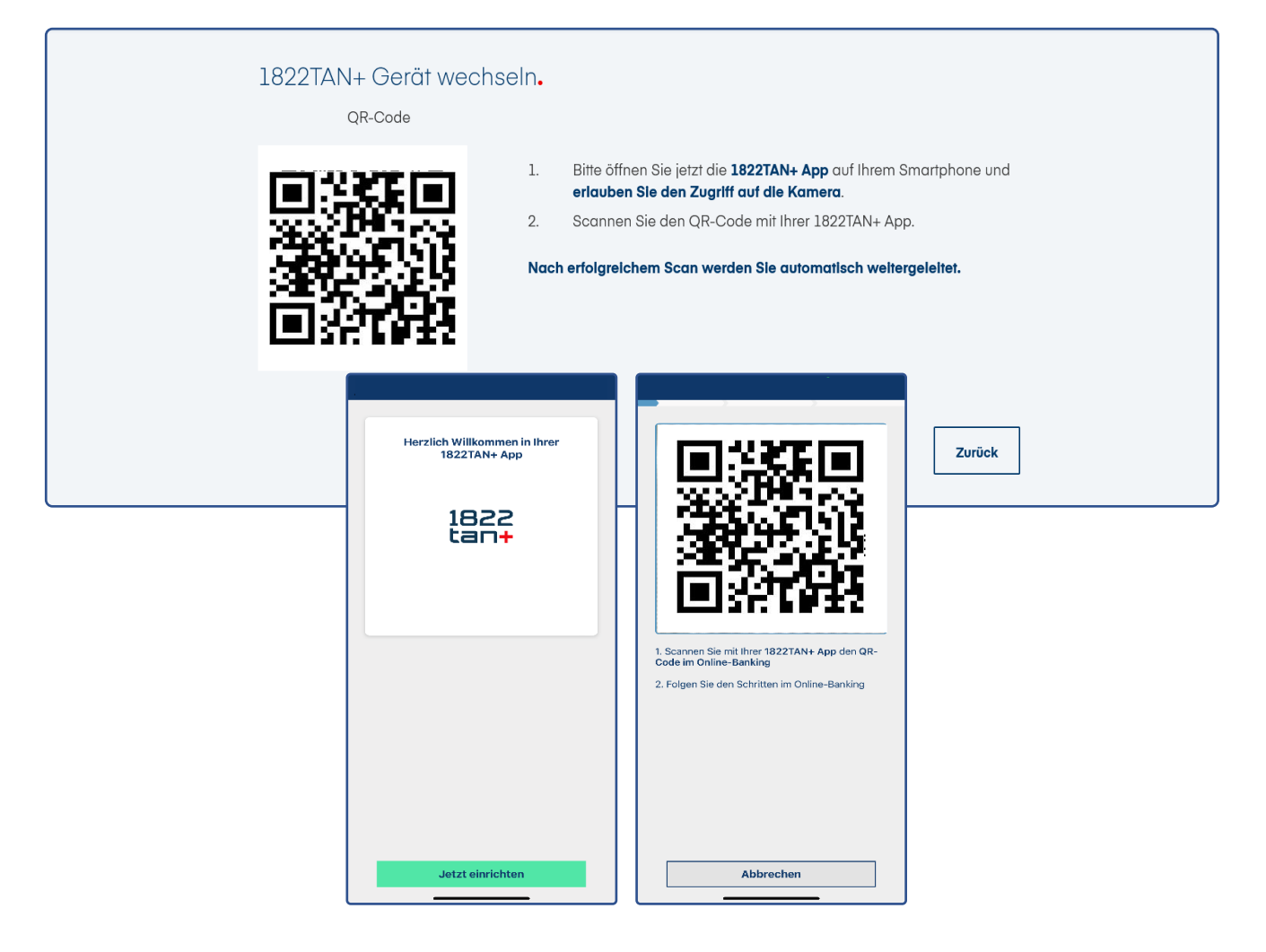

## Schritt 5

Geben Sie im letzten Schritt den am Telefon erhaltenen **Aktivierungscode** ein und geben Sie die Einrichtung frei. Danach können Sie das 1822TAN+ Verfahren auf Ihrem neuen Gerät nutzen.

| 1822TAN+ Gerät wechseln.<br>Bitte bestätigen Sie die Aktivierung der 1822TAN+ App mit einer aktuellen TAN. Bei erfolgreicher Eingabe werden Sie<br>automatisch weitergeleitet. |                                                                                                    |                                                                                                    |           |  |  |  |  |
|----------------------------------------------------------------------------------------------------|----------------------------------------------------------------------------------------------------|----------------------------------------------------------------------------------------------------|-----------|--|--|--|--|
| Aktivierung bestätigen<br>Bitte geben Sie Ihren Aktivierungscode ein.                                                                                                    | Ihre 1822TAN+ App ist<br>fast fertig eingerichtet<br>Um die 1822TAN+ App fertig einzurchten, ist die<br>Freigaber mit Ihrer<br>Standard-Geräteauthentifizierung (Biometrie,<br>Geräteauthentifizierung ist für die<br>schuch die Natzung der<br>Standard-Geräteauthentifizierung ist für die<br>schuch für Auftrigen kein<br>separates App-Passwort erforderlich. | Hree 1822TAN+ App ist<br>fast for the insuration of the insuration of the<br>Biometrie Geräte authentifizierung (Biometrie,<br>Gerätegassevon, PRI oder Entsportmassev)<br>naturendig:<br>Withous with offen Nutzung der<br>Standard Geräte authentifizierung der<br>Standard Geräte authentifizierung<br>Biometrie Authentifizierung<br>Biometrie bestätigen um fortzufahren | Abbrechen |  |  |  |  |
| < Zurück Jetzt aktivieren ><br>1 2 3 4 5 6 7 8 9 0<br>q w e r t z u i o p ü<br>a s d f g h j k l ö ä<br>① .?! y x c v b n m <<                                                 | Weiter                                                                                                    | Berühre den Fingerabdrucksensor                                                                                                    |           |  |  |  |  |

### Schritt 6

Sie können jetzt das 1822TAN+ Verfahren auf Ihrem neuen Gerät jetzt nutzen. Klicken Sie zum Abschluss im Online-Banking auf den Button "**Weiter**" und in der App auf den Button "**OK**".

| 18 | 1822TAN+ Gerät wechseln.                                                                                                  |                                                                                                    |                 |  |
|----|----------------------------------------------------------------------------------------------------|----------------------------------------------------------------------------------------------------|-----------------|--|
|    | Erledigt!  Ihr 1822TAN+ Verfahren ist ab sofort einsatzbereit. Sie können es ietzt für die Freidabe von Aufträgen nutzen. |                                                                                                    |                 |  |
|    |                                                                                                    | LECCA<br>LINE ASSOCIATION AND IST STATE<br>STATES AND AND IST STATES AND AND AND AND AND AND AND AND AND AND | Finanzübersicht |  |
|    |                                                                                                    | 0k                                                                                                    |                 |  |